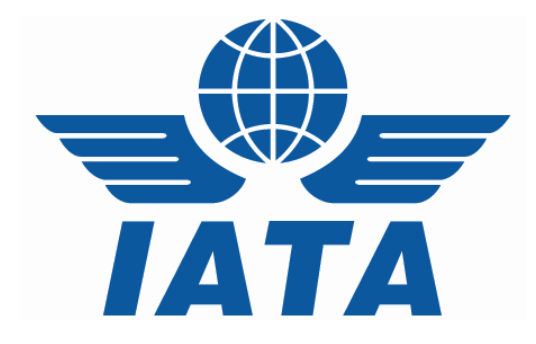

# CASSLink Import User Manual

# Delivering Companies

Version 1.2

# Table of contents

| 1. Ge  | tting S | Started 3                               |
|--------|---------|-----------------------------------------|
| 1.1    | Wha     | at is CASS <i>Link</i>                  |
| 1.2    | Inte    | rnet URL                                |
| 1.3    | Use     | r Name and Password4                    |
| 1.4    | CAS     | SS <i>Link</i> log in screen5           |
| 1.5    | CAS     | SS <i>Link</i> Menu                     |
| 2. Inp | ut Se   | rvices7                                 |
| 2.1    | Inpu    | ıt7                                     |
| 2.1    | .1      | Data File Header Record 8               |
| 2.1    | .3      | Data File Name                          |
| 2.3    | Inpu    | It History Error! Bookmark not defined. |
| 2.2    | File    | Upload                                  |
| 2.3    | Inpu    | It History                              |
| 2.4    | Loa     | ding Files                              |
| 2.4    | .1      | Steps for loading files 12              |
| 2.5    | Loa     | d Status 13                             |
| 2.6    | Acc     | epting or Rejecting files 14            |
| 2.7    | File    | Upload Errors 15                        |
| 2.8    | San     | nple Validation Report 17               |
| 2.8    | .1      | Index of Sample Validation Report 17    |
| 2.8    | .2      | File Validation Errors                  |
| 3. Ou  | tput S  | ervices                                 |
| 3.1    | Out     | out Delivering                          |
| 3.2    | Out     | out Reports                             |
| 3.2    | .1      | PDF Report                              |
| 3.2    | .2      | Hot File                                |
| 3.2    | .3      | XLS Files                               |
| 4. Use | er Ma   | intenance                               |
| 4.1    | Cha     | nge Password                            |

## 1. Getting Started

#### 1.1 What is CASS*Link*

CASSLink is IATA's global processing system for processing of Delivering Company documents – Air Waybills (IBI – Import Billing Advice) and correction documents (IAM – Import Adjustment Memo) to Recipients. It uses global standard in accepting electronic documents for processing and standard output reporting. The report received by your office in London or Singapore is the same as those in Sydney or Auckland.

One of the advantages of CASS*Link* is that, being a web-based system, the information contained in it is accessible online anywhere, provided you have a Username and Password

#### 1.2 Internet URL

The CASSLink website address (URL) is:

https://CASSLink-imp.iata.org

| a Login page lata CASS System - Microsoft Internet Explorer provided by EDS COE                                                                                           |                       |
|----------------------------------------------------------------------------------------------------|-----------------------|
| Eile Edit View Favorites Iools Help                                                                                                    | Pos                   |
| 🔇 Back 🔻 🕤 🕤 🗷 😰 🏠 🔎 Search 👷 Favorites 🤣 🖾 🍙 - 🌺 👼 - 🖵 🚥 🕒 😀 🦄                                                                                                    |                       |
| Address 🕘 http://localhost/ClmpWeb/pages/login.aspx?ReturnUrl=/                                                                                                    | Go Links *            |
| Google 🖸 🗸 Go 🗄 Popups okay 🥖                                                                                                    | Settings ▼            |
|                                                                                                    | <u>~</u>              |
| Import                                                                                                    |                       |
|                                                                                                    | Sign in   Home   Help |
| Welcome to CASSlink-Import.                                                                                                    |                       |
| - Cargo Account Settlement System                                                                                                    |                       |
| Enter your User name and Password.                                                                                                    |                       |
| liser name                                                                                                    |                       |
| Password                                                                                                    |                       |
| ( login )                                                                                                    |                       |
| To create an account or to reset your password, please contact your local<br>CASS Manager.                                                                                |                       |
| When you register at the CASS system, your personal information is kept<br>private and secure. Please see our <b>privacy and security policy</b> for more<br>information. |                       |
|                                                                                                    |                       |
|                                                                                                    |                       |
|                                                                                                    |                       |
|                                                                                                    | V                     |
| 🛃 Done                                                                                                    | Scal intranet .:      |

#### 1.3 User Name and Password

The Cargo Manager will allocate Usernames and Passwords to all Delivering Companies. For security purposes, the Username and Password are unique, with the initial Password being computer generated.

Your Username is usually based on your 2-letter country code eg. GB, IE etc., followed by your Delivering Company prefix either alpha or numeric eg GB\_CSC or GB\_176.

Both the Username and Password may contain UPPER and lower case alpha and numeric characters and are Case Sensitive. It is recommended that the initial login, all Users should go to User Maintenance and change their password (See Section 4 of this document for more details).

If you have not received a Username or Password, contact the CASS Manager and ask for these to be allocated to you. Similarly, contact the Cargo Manager if you have forgotten your Username or Password, or you have been locked-out of CASS*Link* because the Username or Password has been entered incorrectly five (5) times.

The Username allows the Delivering Company to:

- > Link to other Import CASSLink "Countries" they are responsible for.
- Access all available Menu Options

Your local Cargo Manager can also create additional Usernames for Delivering Company users where necessary.

4

#### 1.4 CASSLink log in screen

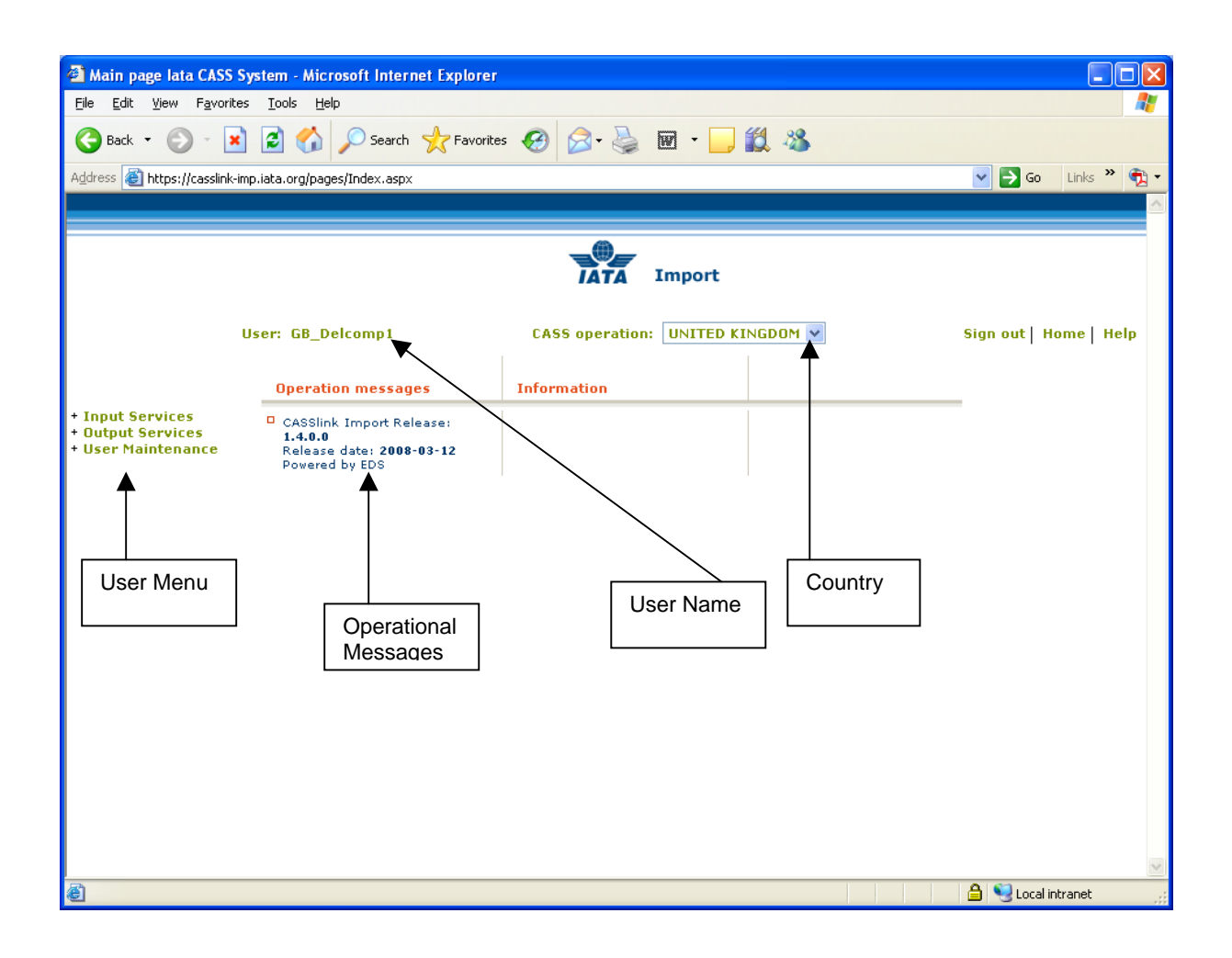

The CASSLink "Home" screen contains information on the following:

- > Which user is logged in
- > Which CASSLink Country is being accessed
- Any Operational Messages, such as scheduled maintenance and system downtime
- User information, possibly more relevant to Delivering Companies and the CASS Manager
- > Menu options associated with the User profile

#### 1.5 CASSLink Menu

Once you have successfully entered the CASS*Link* website using your Username and Password, there are three (3) menu options for the CASS*Link* User to choose. These can be found on the left-hand side of the CASS*Link* screen. These Menu options are:

- Input Services
- Output Services
- User Maintenance

| 🗿 Main page lata CASS System - Microsoft Internet Explorer  |                                                                                   |                                  |                        |  |  |  |  |  |  |  |  |  |  |
|-------------------------------------------------------------|-----------------------------------------------------------------------------------|----------------------------------|------------------------|--|--|--|--|--|--|--|--|--|--|
| <u>File E</u> dit <u>V</u> iew F <u>a</u> vori              | tes <u>T</u> ools <u>H</u> elp                                                    |                                  |                        |  |  |  |  |  |  |  |  |  |  |
| 🕒 Back 🝷 🕥 🐇                                                | 👔 😰 🏠 🔎 Search   havorite                                                         | s 🥝 🎯 - 🌺 🖩 - 🛄 🏭 🦓              |                        |  |  |  |  |  |  |  |  |  |  |
| Address 🕘 https://casslink                                  | -imp.iata.org/pages/Index.aspx                                                    |                                  | 💌 🄁 Go 🛛 Links 🎽 🐑 🗸   |  |  |  |  |  |  |  |  |  |  |
|                                                             |                                                                                   |                                  |                        |  |  |  |  |  |  |  |  |  |  |
|                                                             |                                                                                   |                                  |                        |  |  |  |  |  |  |  |  |  |  |
|                                                             |                                                                                   | IATA Import                      |                        |  |  |  |  |  |  |  |  |  |  |
|                                                             | User: GB_Delcomp1                                                                 | CASS operation: UNITED KINGDOM 💌 | Sign out   Home   Help |  |  |  |  |  |  |  |  |  |  |
|                                                             | Operation messages                                                                | Information                      |                        |  |  |  |  |  |  |  |  |  |  |
| + Input Services<br>+ Output Services<br>+ User Maintenance | CASSIink Import Release:<br>1.4.0.0<br>Release date: 2008-03-12<br>Powered by EDS |                                  |                        |  |  |  |  |  |  |  |  |  |  |
|                                                             |                                                                                   |                                  |                        |  |  |  |  |  |  |  |  |  |  |
|                                                             |                                                                                   |                                  |                        |  |  |  |  |  |  |  |  |  |  |
|                                                             |                                                                                   |                                  |                        |  |  |  |  |  |  |  |  |  |  |
|                                                             |                                                                                   |                                  |                        |  |  |  |  |  |  |  |  |  |  |
|                                                             |                                                                                   |                                  |                        |  |  |  |  |  |  |  |  |  |  |
|                                                             |                                                                                   |                                  |                        |  |  |  |  |  |  |  |  |  |  |
|                                                             |                                                                                   |                                  |                        |  |  |  |  |  |  |  |  |  |  |
|                                                             |                                                                                   |                                  |                        |  |  |  |  |  |  |  |  |  |  |
| <u>।</u><br>हो                                              |                                                                                   |                                  | A Stocal intranet      |  |  |  |  |  |  |  |  |  |  |

## 2. Input Services

#### 2.1 Input

The Input module is used by Airlines and CASS Managers to "Upload" Airline billing information into CASS*Link*.

The billing file is a .txt file containing:

- > A Header record
- > IBI records and correction documents (IAM)
- > A Trailer Record

Details of the standard file structure may be found in the CASS Technical Specifications Handbook, which is available from IATA (<u>www.iataonline.com</u>)

#### Example of Airline billing file

| DIGGB131.021.bil - Notepad                                                                                                    |                                                                                                    |
|----------------------------------------------------------------------------------------------------|----------------------------------------------------------------------------------------------------|
| <u>File Edit Format Yiew Help</u>                                                                                                    |                                                                                                    |
| ALSGBAVIA071218080206 02<br>IBIG45539 0000000 NNGB002220026AVIA369501661260000000JFKLGW5Y08080801220801230000220K<br>IBI 00000000 NNGB007310006AVIA001111209220000000LAXSTNAA01240801190801190044870K<br>IBILA28412 00000000 NNGB015600003AVIA001111609030000000RDLLGWAA01740801160801170000200K<br>IBIG5K2890300000000 NNGB015600003AVIA001111609140000000RDLLGWAA01740801160801170000200K<br>IBIG5K28925000000000 NNGB015600003AVIA001111609140000000RDLLGWAA01740801160801170000200K<br>IBIG5K2892500000000 NNGB015600003AVIA001111711820000000RDLLGWAA0174080118080119000160K<br>IBIG5K2892500000000 NNGB015600003AVIA001111711820000000RDLLGWAA01740801180801190000160K<br>IBIG5K289210000000 NNGB015600003AVIA00111171820000000RDLLGWAA0174080120801210000260K<br>IBILA28500 0000000 NNGB015600003AVIA0011118482100000000RDLLGWAA01740801220801230000200K<br>IBILA28500 0000000 NNGB015600003AVIA001111892200000000RDLLGWAA01740801220801230000200K<br>IBIL6421050000000 NNGB015600003AVIA001111892200000000RDLLGWAA01740801220801230000200K<br>IBIG5K289870000000 NNGB015600003AVIA001111892400000000RDLLGWAA01740801220801230000200K<br>IBIG5K289870000000 NNGB015600003AVIA001111892400000000RDLLGWAA01740801220801230000200K<br>IBIG5K299870000000 NNGB015600003AVIA001111892400000000RDLLGWAA01740801220801230000200K<br>IBIG5K299870000000 NNGB015600003AVIA001111802200000000RDLLGWAA01740801220801230000200K<br>IBIG5K299174080122080122080122000200K | CONTRACTOR CONTRACTOR CONTRACTOR CONTRACTOR CONTRACTOR     CONTRACTOR CONTRACTOR CONTTACTOR CONTTACTOR CONTTACTOR CONTTACTOR CONTTACTOR CONTTACTOR CONTTACTOR CONTTACTOR CONTTACTOR CONTTACTOR CONTTACTOR CONTTACTOR CONTTACTOR CONTTACTOR CONTTACTOR CONTTACTOR CO |
| IBIGSK2901800000000 NNGB015600003AVIA001111952200000000R0LLGWAA0174080123080124000220K                                                                                                    | 000000000000000000000000000000000000000                                                                                                    |
|                                                                                                    | <u>≥</u>                                                                                                    |
|                                                                                                    | Ln 1, Col 29                                                                                                    |

#### 2.1.1 Data File Header Record

ALSGBCSCA070716070716 00

Where:

| ALS    | = | Record ID - ALS                                                   |
|--------|---|-------------------------------------------------------------------|
| CC     | = | ISO Country Code (GB, IE, JP etc)                                 |
| CSC    | = | Delivering Company Identifier either alpha or numeric.            |
| A      | = | Branch Identifier                                                 |
| 050116 | = | Period Start date (YYMMDD)                                        |
| 050131 | = | End of Period date (YYMMDD)                                       |
| 01     | = | File number (generally 01, but if more than one file is produced  |
|        |   | by the airline for a given period, this can be 02, 03, 04 etc. up |
|        |   | to 99.                                                            |

A load error may occur when the Header is not complete or incorrect.

#### 2.1.3 Data File Name

There is no correct name convention for the Input Data File. One suggested filename format is:IYYCCAIR.PPN

Eg. I08GBCSC.021, where:

| I   | = | Import                                                            |
|-----|---|-------------------------------------------------------------------|
| ΥY  | = | year (08)                                                         |
| CC  | = | Country code (GB, IE, JP etc)                                     |
| AIR | = | Delivering Company code (alpha or numeric)                        |
| PP  | = | Billing Period number (01, 02,, 24)                               |
| N   | = | number of file, usually corresponding to the "File number" in the |
|     |   | Header Record (above)                                             |
|     |   |                                                                   |

By using this or a similar file name format to store and manage files, the relevant Year, Billing Period and country are easily recognized. The need to easily identify country and Period information is especially relevant where Delivering Companies load files for multiple CASS*Link* operations from a single central point.

#### 2.2 File Upload

With the Global CASS*Link* system Delivering companies are encouraged to "Upload" their own billing file or files into the CASS*Link* system for processing each billing period. Further, Delivering Companies with access to multiple CASS*Link* "Countries" can load their billing files as one single combined file input.

CASS*Link* will check the validity of the input file to ensure that the format complies with the requirements defined in the CASS Technical Specifications Handbook, as well as checking for duplicates and other errors.

It is recommended that all files be validated first before loading by ensuring the "**Validate Only**" box is ticked (default setting) on the input screen. This gives the user the opportunity to correct any errors before deciding whether to accept the file or reject it (see notes on Input History).

CASSLink prepares a Validation Report that can be viewed in the Input History page or by viewing a copy of the Report, sent by email to the user's email address. (If you do not receive the Validation Report email, contact your CASS Manager and verify that CASSLink contains the correct email address in the User profile.)

The Validation Report provides details of the file that has been validated, specifically detailing any errors, thus giving the user the option to "reject" the file upload, correct any errors and re-validate the file.

9

#### 2.3 Input History

The listing in Input History identifies:

- > the Billing period (by Period end-date),
- > the number of Records,
- number of Errors,
- number of records with Warning
- status of the file upload.
- More Info (File details)
- Validation Report (ViewPDF)
- Download (copy of file loaded into CASSLink)

The search features on the Input History page allow for Users to:

- Specify the Delivering Company information
- Refine the Date range of the search

<u>Note</u>: The date displayed in the search results is that date entered in the Header Record of the input file. Therefore, if the period "End Date" is not entered correctly, the date range search may not list the required file. This does not mean that the billable documents will not be processed in the intended billing period as CASS*Link* uses the document "execution date" as the date for billing the document, but that the file details will not be viewed with other files loaded for the same billing period.

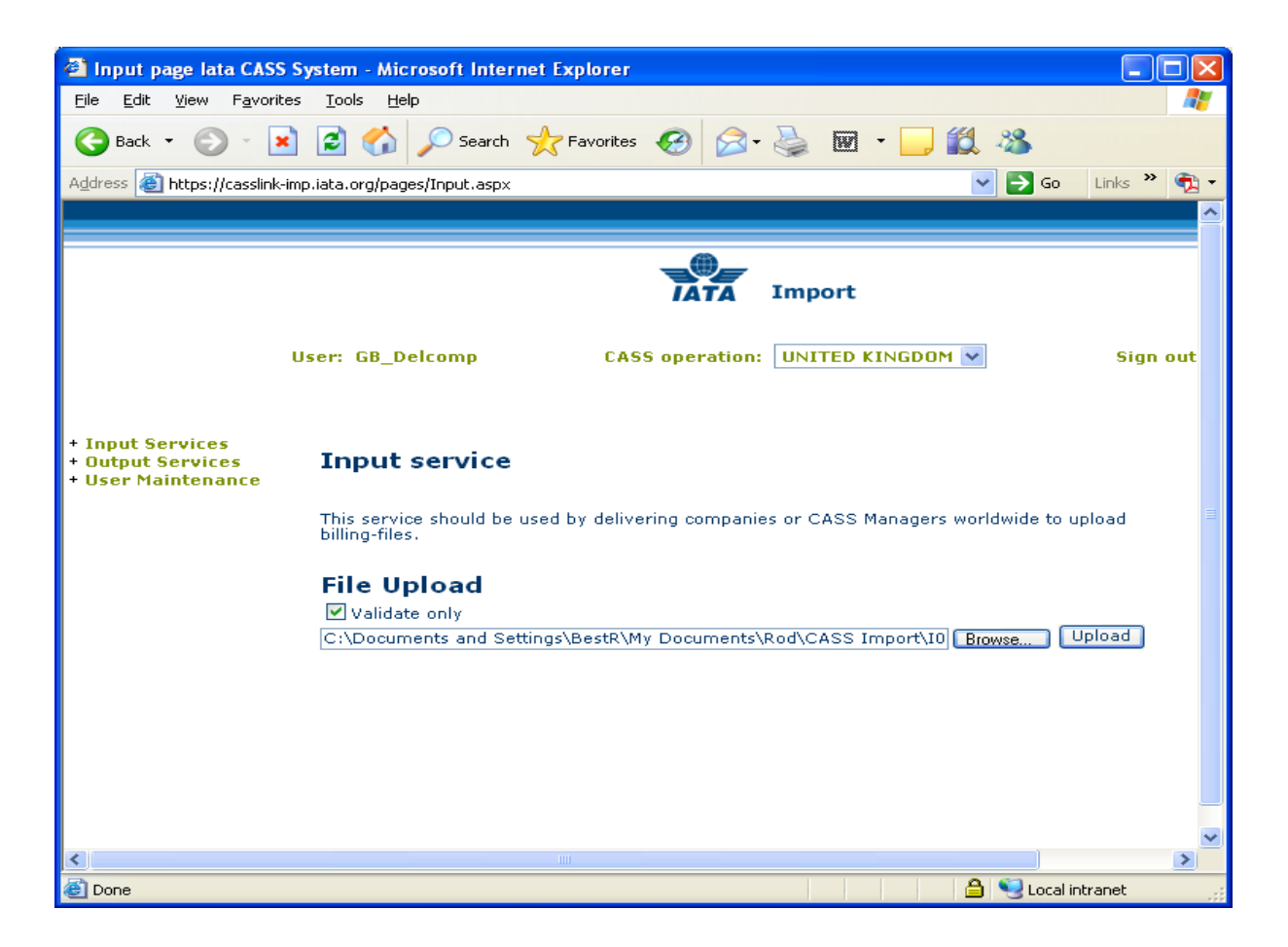

#### 2.4 Loading Files

The following steps are the procedure for loading files into CASS*Link* for processing. The loading of files MUST be completed before the CASS Reports Production Date (as per the CASS Reporting Timetable). Failure to load and Validate files before this date may result in the file not being captured for processing in the required Billing Period.

#### 2.4.1 Steps for loading files

- Prepare the file to be uploaded. This must be loaded before the cut-off date for EDI Data Upload as shown in your CASS Reporting Timetable. Save the file for Upload.
- 2. Log into CASSLink
- 3. Select Input Services, then Input
- 4. Select "**Browse**" and search for the saved file (prepared in step 1 above) for the particular Billing Period.
- 5. Ensure the "Validate Only" box is ticked (default setting) so that any errors or warnings can be examined and corrected if necessary.
- Select "Upload". A message should appear at the end of the load sequence indicating "File Upload successful". If this message is not received i.e. there is an error, open the file and check for any errors, particularly in the Header Record.
- 7. If the file is loaded successfully, select Input Services, then Input History
- 8. All files entered into CASS*Link* in the date range selected for your Airline will be listed.
- 9. Check the file entry and see if there are any errors or warnings. If there are, select View PDF to look at the Validation Report. All errors will be listed, as well as totals on the bottom of the report. If the file contains errors that can be corrected, the User can either "Load" the file with the errors, or "Reject" the file so that the errors can be corrected and re-load the file (back to step 3).

To either "Load" or "Reject" the file, select the "tick box" under "Load/Reject" and either select the "Load" or "Reject" boxes at the bottom of the file list. Only files where "validation only" is "ticked" (not "un-ticked") can be rejected due in this manner.

# 2.5 Load Status

When uploading files to CASS*Link*, a list will be available including the status of the "Upload". The following status will be displayed:

- Receiving Received
- Validating Validated
- Loading Loaded
- > Rejected

When the file has been successfully loaded, more information is available including the Validation Report in .PDF format. This Validation Report is also emailed to the uploading User (the email address used is recorded in the User Profile. If the Validation Report is not received, contact your CASS Manager and verify/update your User email address).

Only files where "Validate only" is selected can be rejected due to errors.

If, after loading a file, the Status does not change from Receiving, Validating or Loading to Received, Validated or Loaded after an acceptable period of time, contact your CASS Manager. At certain times, congestion in the CASS*Link* system may result in delays in completing the file Upload.

A load "Failure" may occur. If the "Failure" status is received at file load, check the file contains a TTT (trailer) record. This is the usual cause of a load "Failure". If the file does contain a TTT record and there is no other logical explanation for the failure, retry the file Upload.

#### 2.6 Accepting or Rejecting files

When the Input File has been uploaded and the "Validate Only" box has been "ticked", the result of the file upload can be examined, then can be either "loaded" or "rejected". The file load will be displayed on the Input History screen as below. Change date range to refine the search and then click on search

| 🚳 Input page lata CASS S                                              | ystem - Mic               | rosoft Interr  | iet Ex                                                                                                    | plor          | er                             |                    |       |               |                     |               |                 |     |
|-----------------------------------------------------------------------|---------------------------|----------------|----------------------------------------------------------------------------------------------------|---------------|--------------------------------|--------------------|-------|---------------|---------------------|---------------|-----------------|-----|
| <u>File E</u> dit <u>V</u> iew F <u>a</u> vorites                     | <u>T</u> ools <u>H</u> el | p              |                                                                                                    |               |                                |                    |       |               |                     |               |                 | -   |
| 🚱 Back 🔹 🐑 👻 💌                                                        | 2 🏠                       | 🔎 Search       | Strain Provide Strain Strain S | avor          | ites <table-cell></table-cell> | 3 🗟 -              | 5     |               | · 📃 🎁               | - 28          |                 |     |
| Address 🙆 https://casslink-imp.iata.org/pages/InputHistory.aspx 🗸 🖓 🗸 |                           |                |                                                                                                    |               |                                |                    |       |               |                     |               |                 |     |
|                                                                       | IATA Import               |                |                                                                                                    |               |                                |                    |       |               |                     |               |                 |     |
|                                                                       |                           |                |                                                                                                    |               |                                |                    |       |               |                     |               |                 |     |
| U                                                                     | ser: GB_D                 | elcomp         | CAS                                                                                                    | iS o          | peratio                        | on: UNIT           | ED KI | NGDO          | ч 💌                 | Sign out      | Home            | Hel |
|                                                                       |                           |                |                                                                                                    |               |                                |                    |       |               |                     |               |                 |     |
| + Input Services<br>+ Output Services<br>+ User Maintenance           | Input l                   | nistory        |                                                                                                    |               |                                |                    |       |               |                     |               |                 |     |
|                                                                       | Delivering                | numeric cod    | e:                                                                                                    |               |                                |                    |       |               |                     |               |                 |     |
|                                                                       |                           | Fron           | n: [200                                                                                                    | )8-0          | 1-01                           | То: 2008-          | 04-01 | S             | earch               |               |                 |     |
|                                                                       |                           |                |                                                                                                    |               |                                |                    |       |               |                     |               |                 |     |
|                                                                       | Found 6 m                 | atches.        |                                                                                                    |               |                                |                    |       |               |                     |               |                 | ≡   |
|                                                                       | Delivering                | <u>EndDate</u> | <u>Recs</u>                                                                                                    | <u>Err</u>    | <u>Warns</u>                   | <u>Status</u>      | Load/ | Reject        | More Info           | View PDF      | Input File      |     |
|                                                                       | AVI-A                     | 2008-02-17     | 18                                                                                                    | 0             | 0                              | Validated          |       |               | <u>More Info</u>    | View PDF      | Download        |     |
|                                                                       | AVI-A                     | 2008-02-06     | 207                                                                                                    | 1             | 4                              | Loaded             | -     |               | More Info           | View PDF      | Download        |     |
|                                                                       | AVI-A                     | 2008-02-06     | 269                                                                                                    | 0             | 12                             | Loaded             |       |               | <u>More Info</u>    | View PDF      | <u>Download</u> |     |
|                                                                       | AVI-A                     | 2008-01-16     | 243                                                                                                    | 0             | 10                             | Loaded             |       | $\setminus$   | <u>More Info</u>    | View PDF      | <u>Download</u> |     |
|                                                                       | AVI-A                     | 2008-01-06     | 270                                                                                                    | 1             | 10                             | Loaded             |       |               | <u>More Info</u>    | View PDF      | <u>Download</u> |     |
|                                                                       | AVI-A                     | 2008-01-06     | 120                                                                                                    | 0             | 2                              | Loaded             |       | $\rightarrow$ | More Info           | View PDF      | Download        |     |
|                                                                       |                           |                |                                                                                                    |               | -                              |                    |       | $\rightarrow$ |                     |               |                 |     |
|                                                                       | Load                      | eject Sele     | ect all                                                                                                    |               | Unsele                         | ctall              |       |               |                     |               | 3               | ~   |
|                                                                       | •                         |                |                                                                                                    | +             |                                |                    | _     |               |                     | <b>1 6</b> 7. |                 | 2   |
| <b>E</b>                                                              |                           |                |                                                                                                    |               |                                | _                  |       |               |                     | 🕘 🍡 Local     | intranet        |     |
|                                                                       |                           |                |                                                                                                    |               |                                |                    | _     | <u> </u>      |                     |               |                 |     |
| Number of Records in the File                                         |                           |                |                                                                                                    | Re<br>Er<br>W | ecords<br>ror ar<br>arning     | s with<br>nd<br>gs |       | T<br>F        | ick, ther<br>leject | n Load o      | r               |     |

The Input History screen displays:

- > Airline code
- Period end-date
- Records
- ➢ Errors
- > Warnings
- Status of file load
- Load/Reject "tick" box
- ➢ More Info
- View PDF (Validation pdf report)
- Input File (download)

#### 2.7 File Upload Errors

Errors may occur when uploading files, these can include:

| Error Message                          | Possible reason or correction            |
|----------------------------------------|------------------------------------------|
| "One of the files submitted is already | This may be because the file already     |
| uploaded".                             | being loaded or the new file has the     |
|                                        | same file number in the Header           |
|                                        | Record. Open the file in Notepad to      |
|                                        | check the file number.                   |
| File not found or one of the submitted | Open the file in Microsoft Notepad (or   |
| files is of incorrect input format     | similar) and examine the file for any    |
|                                        | unusual characters. In particular        |
|                                        | check the Header Record and ensure       |
|                                        | that the dates and file number are       |
|                                        | numeric characters only, especially      |
|                                        | that there are "0's" (zero's), not "o's" |
|                                        | (alpha). Also ensure that the Header     |
|                                        | Record is on the first line of the file  |
|                                        | and the first line is not blank.         |

| "The header contained dates that were incorrect"      | Check the Header Record to ensure dates are correct.                                   |
|-------------------------------------------------------|----------------------------------------------------------------------------------------|
| No apparent reason can be found for the load failure. | Retry the upload                                                                       |
| "BillingDate : O6-04-20 is not numeric."              | There is an "O" (Oscar) instead of a<br>"0" (zero) in the date field of the<br>Header. |
|                                                       |                                                                                        |

#### 2.8 Sample Validation Report

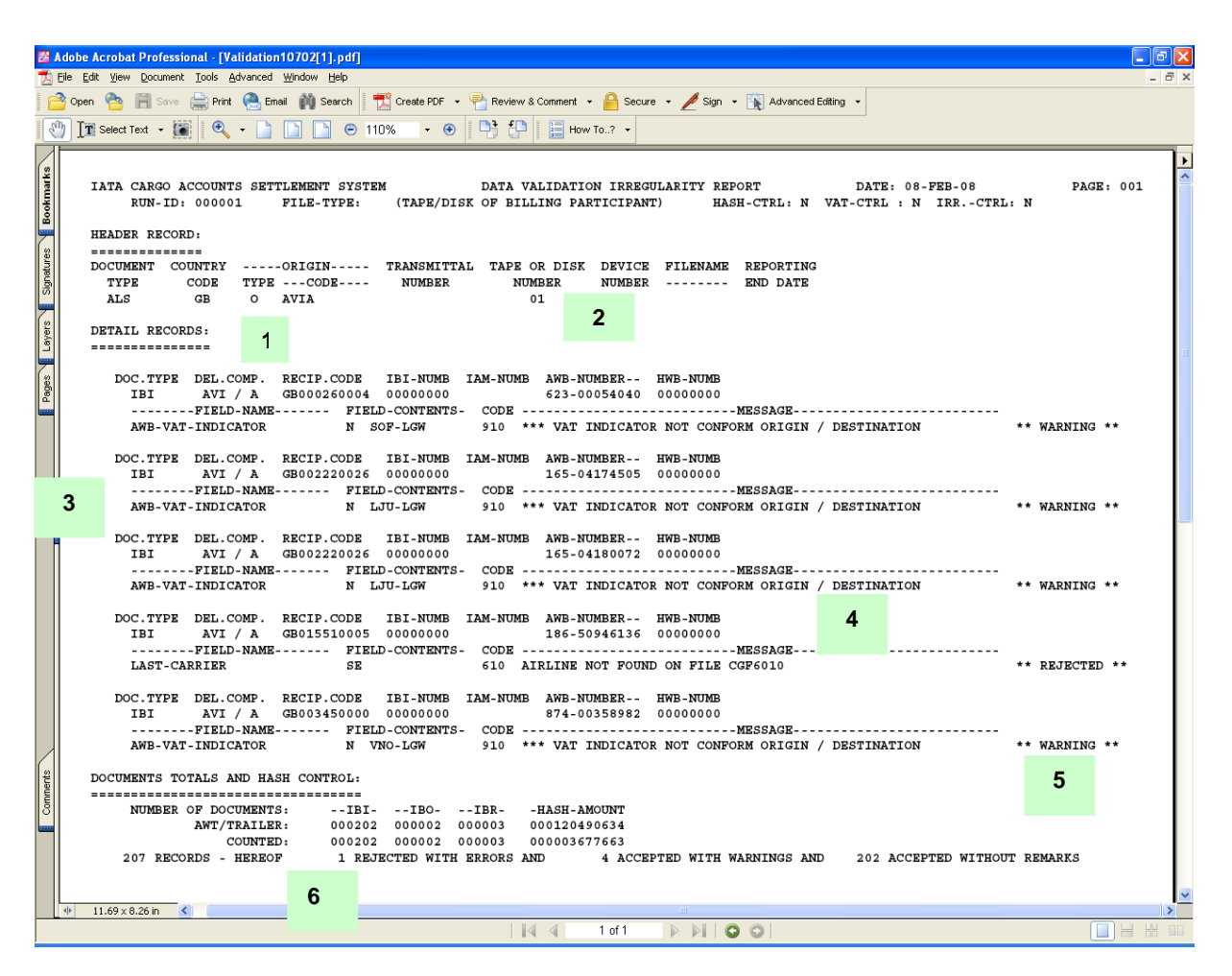

#### 2.8.1 Index of Sample Validation Report

- 1 Country Code and Airline identification (numeric code)
- 2 File number (relevant if there are more than one file for the Airline
- 3 Document details record type, IBI serial number, Recipient code
- 4 Error details Type of error and explanation
- 5 Error status Rejected, Warning
- 6 Record count number Validated (documents on the file), number found with Errors, number found with Warnings, number found without Remarks (no errors or warnings)

#### 2.8.2 File Validation Errors

| Error                                                 | Reason                                                                                   |
|-------------------------------------------------------|------------------------------------------------------------------------------------------|
| Modulus – check failed on IAM Number                  | Check the IAM number                                                                     |
| Airline not found on file CFG6011                     | The Airline has not been input on the Last Carrier Master File. Contact the CASS Manager |
| VAT Indicator not conform<br>origin/destination       | Check the agent code                                                                     |
| Currency not found                                    | Incorrect currency code has been entered                                                 |
| Recipient-code not found                              | Recipient code is not in CASSLink                                                        |
| Recipient office does not participate in CASS anymore | Recipient is no longer a valid CASS agent or location ie. "Stopped" or "Deleted"         |
| Duplicate document update attempt                     | Billing record has been loaded previously                                                |

# 3. Output Services

Output Services contains a sub-menu for Delivering Company – Output Delivering

#### 3.1 Output Delivering

| Output Services Overvie                                                          | w for Delivering           | - Microsof  | t Internet Explorer |              |                 |                 |               |            |  |  |
|----------------------------------------------------------------------------------|----------------------------|-------------|---------------------|--------------|-----------------|-----------------|---------------|------------|--|--|
| <u>File E</u> dit <u>V</u> iew F <u>a</u> vorites                                | <u>T</u> ools <u>H</u> elp |             |                     |              |                 |                 |               | - <u> </u> |  |  |
|                                                                                  | 🗟 🔨 🔘 e.                   |             |                     |              |                 | 4 <u>4</u>      |               |            |  |  |
|                                                                                  |                            |             |                     |              |                 |                 |               |            |  |  |
| Address 🗃 https://casslink-imp.iata.org/pages/OutputDeliverings.aspx 🗸 🏹 🕤 🖸 🖓 🕈 |                            |             |                     |              |                 |                 |               |            |  |  |
|                                                                                  |                            |             |                     |              |                 |                 |               |            |  |  |
|                                                                                  |                            |             |                     |              |                 |                 |               | _          |  |  |
|                                                                                  | Output Del                 | iverin      | 16                  |              |                 |                 |               |            |  |  |
| . To and Constants                                                               | output bei                 | iverni      | 35                  |              |                 |                 |               |            |  |  |
| + Output Services                                                                |                            |             |                     |              |                 |                 |               |            |  |  |
| + User Maintenance                                                               | Shows billing perio        | ods for cho | osen delivering com | npanies.     | 1               |                 |               |            |  |  |
|                                                                                  | Choose Deliverin           | g Compan    | y AVI - A AVIANC    | E UK LTD 🔻   |                 |                 |               |            |  |  |
|                                                                                  |                            |             |                     |              |                 |                 |               |            |  |  |
|                                                                                  | BillingRemPeriod           | Period Nr   | Period Total - GBP  | View Details | View PDF        | View HOT        | View XLS      |            |  |  |
|                                                                                  | 200801                     | 1           | 77205.94            |              | <u>View PDF</u> |                 | Save XLS      | ≡          |  |  |
|                                                                                  | 200712                     | 3           | 2008.86-            |              | View PDF        | Save HOT        | Save XLS      |            |  |  |
|                                                                                  | 200712                     | 2           | 39623.20            |              | View PDF        | Save HOT        | Save XLS      |            |  |  |
|                                                                                  | 200712                     | 1           | 57535.58            |              | View PDF        |                 | Save XLS      |            |  |  |
|                                                                                  | 200711                     | 3           | 1543.05             |              | View PDF        | <u>Save HOT</u> | Save XLS      |            |  |  |
|                                                                                  | 200711                     | 2           | 56064.88            |              | View PDF        | Save HOT        | Save XLS      |            |  |  |
|                                                                                  | 200711                     | 1           | 79760.44            |              | View PDF        |                 | Save XLS      |            |  |  |
|                                                                                  | 200710                     | 3           | 1658.93-            |              | View PDF        | Save HOT        | Save XLS      |            |  |  |
|                                                                                  | 200710                     | 2           | 60529.24            |              | View PDF        | Save HOT        | Save XLS      |            |  |  |
|                                                                                  | 200710                     | 1           | 58851.90            |              | View PDF        |                 | Save XLS      |            |  |  |
|                                                                                  | 200709                     | 3           | 4635.87-            |              | View PDF        | Save HOT        | Save XLS      |            |  |  |
|                                                                                  | 200709                     | 2           | 33611.32            |              | View PDF        | Save HOT        | Save XLS      |            |  |  |
|                                                                                  | 200709                     | 1           | 69906.72            |              | View PDF        |                 | Save XLS      |            |  |  |
|                                                                                  | 200708                     | 3           | 322.34-             |              | View PDF        | Save HOT        | Save XLS      |            |  |  |
|                                                                                  | 200708                     | 2           | 56743.13            |              | View PDF        | Save HOT        | Save XLS      | _          |  |  |
| 1                                                                                | 200708                     | 1           | 112841.96           |              | View PDF        |                 | Save XLS      | ×          |  |  |
| <u></u>                                                                          |                            | 11          | u                   |              |                 | Δ 63.           | 1             |            |  |  |
| e                                                                                |                            |             |                     |              |                 | 📋 😼 Lo          | ocal intranet |            |  |  |

The Output Airlines screen contains the following information:

- CASS Operation = Select the country required. Only used where the Delivering Company is linked to operations in other CASS/CASSLink countries.
- > Choose Delivering Company = Will list your Delivering Company name.
- Billing RemPeriod = The Billing Period represented as YYYYPP. Each CASS operation has twenty-four Billing/Remittance Periods each calendar year. Therefore 200712 above would represent the period 01-15 DEC 2007.

- Period Nr = The number of the Period processed. "Normal" production Period will be "1" and "2", where a Correction Period would be shown as "3".
- Period Total Currency = The total amount billed for the Period in the local billing currency. This amount will be reflected in the output reports (below).
- View Details = Projected billing data loaded by Delivering Company's for the next Billing Period to be processed (see below for more details).
- View PDF = Cargo Sales Invoice/Adjustment, Invoice Breakdown & Import Billing Statement reports produced in PDF format. Delivering Company's will need Abode Acrobat Reader to open this report. Adobe Acrobat may be downloaded free from the Adobe website: <u>http://www.adobe.com</u>
- View HOT = Delivering Company HOT (Hand-off-Tape) in a text format. Winzip is required to open these reports.
- View XLS = Delivering Company Spreadsheet Report (Microsoft Excel format).

All Delivering Company output reports produced are available in Output Delivering Company's.

Storage of CASS*Link* Reports for CASS Billing Periods may vary depending on the CASS*Link* operation in your country, but will generally be between six (6) months and two years i.e. from between twelve (12) Billing periods up to forty eight (48) Billing periods.

In View Details, Delivering Company's can view the projected amount to invoice to Agents, before the CASS*Link* reports are produced. Details can be viewed after an Delivering Company has "uploaded" their billing data, but only after the daily processing has been executed, with details usually available on the next working day after the billing file has been uploaded by the Delivering Companies.

Each CASS*Link* operation will have different timetable deadlines for the Delivering Company upload of billing files. Check with your CASS Manager or your CASS Reporting Timetable to see when files are due to be uploaded for the relevant CASS Billing Period.

#### 3.2 Output Reports

Delivering Company Output Reporting may be received in three (3) formats:

- > PDF Report
- HOT File (flat or text file)
- XLS Spreadsheet

#### 3.2.1 PDF Report

The PDF Report is the standard output report to all Delivering Company's.

The PDF Report may be downloaded directly from CASS*Link* when billing production has been run. Additionally, the CASS Manager may email the PDF report to all Delivering Company's at the end of Billing Report Production. The Delivering Company may nominate up to four (4) recipients to receive this Report at the completion of the CASS*Link* Reports Production cycle. Advise all intended recipient email addresses to your CASS Manager.

The PDF document contains two (3) reports.

- The Cargo Sales Invoice/Adjustment report shows all Air Waybills and correction documents (IAM) billed to each Recipient location. Each Recipient location is reported separately and in numeric order.
- The Invoice Breakdown report shows the breakdown of the Destination charges reflected on the Invoice
- The Import Billing Statement provides a summary of amounts owed to or from all Recipients for the Billing Period. The total amount due to or from Delivering Company for the Billing Period is shown as "Net Due Del Company" or "Net Due Recipient" at the bottom of the report.

The CASS Manager may also include **important information** or news in a "Coverpage", at the beginning of the PDF Report. Please check these every Period.

|   | A d                                                     | dobe Acrobat Professional - [de-016-a_200706[1].pdf]                                                          |               |           |           |             |                |           |   |  |  |  |
|---|---------------------------------------------------------|----------------------------------------------------------------------------------------------------|---------------|-----------|-----------|-------------|----------------|-----------|---|--|--|--|
|   |                                                         | ile Eaic view Docament Tools Wavancea Mindow Help                                                             |               |           |           |             |                |           | ~ |  |  |  |
| Ē |                                                         | ) Open 🙈 🦷 Save 🚔 Print 🔍 Email 🏙 Search 🕴 📆 Create PDF 👻 🖶 Review                                            | v & Comment 👻 | 🔒 Secur   | re 🔹 🥖 S  | ign 👻 ዂ Ad  | vanced Editing | -         |   |  |  |  |
| - |                                                         |                                                                                                    |               |           |           |             |                |           |   |  |  |  |
| Ē | 🖑 🕅 Select Text 🔹 💌 🔍 🔹 🎦 📄 🕞 😕 85% 🛛 🕈 💮 📮 🚼 How To? 🔹 |                                                                                                    |               |           |           |             |                |           |   |  |  |  |
| ÷ | <u> </u>                                                |                                                                                                    |               |           |           |             |                |           |   |  |  |  |
|   | 41                                                      |                                                                                                    |               |           |           | ****        |                |           |   |  |  |  |
| ľ | ŝ                                                       | CARGO ACCOUNTS SETTLEMENT SYSTEM - IMPORT INVOICE - COP                                                       | Y FOR DELIVE  | RING COMP | ANI       | JAPAN       |                |           |   |  |  |  |
|   | E I                                                     | RECIPIENT: DELIVERING COMPANY:                                                                                |               |           |           | INVOICE NR  | : JP-07-06     | -01-00001 |   |  |  |  |
|   | Ş 📗                                                     | INTERNATIONAL CARGO SERVICE CO., LTD. UNITED AIRLINES, I                                                      | NC.           |           |           | INVOICE DT. | : 11-APR-0     | 7         |   |  |  |  |
|   | 2                                                       | ICSX-JP0014 UA                                                                                                |               |           |           | TAX PNT DT. | : 31-MAR-0     | 7         |   |  |  |  |
|   |                                                         | TADAN                                                                                                    |               |           |           | CURBRNCY    | :<br>. тру     |           |   |  |  |  |
| 1 |                                                         | VAT REG.NR.: VAT REG.NR.:                                                                                     |               |           |           | Contantor   |                |           |   |  |  |  |
|   | ε.                                                      | CASS CODE : JP-00001/0006 COMP. CODE : 016 /                                                                  | A             |           |           |             |                |           |   |  |  |  |
|   | 딇                                                       |                                                                                                    |               | mo        |           |             |                |           |   |  |  |  |
|   | <u> 등</u>                                               | BILLING PERIOD FROM                                                                                           | 1: 16-MAR-07  | TO: 31-M  | LAR-07    |             |                |           |   |  |  |  |
|   | "                                                       | IBI AWB MASTER HOUSE REC.REF/ FL ARRIVAL DELIVER AWE                                                          | TOTAL AWB     |           | DEST CHGS | DEST CHGS   | VAT            | TOTAL     | _ |  |  |  |
| 2 |                                                         | NUMBER PRE AWB AWB IAM NMBR ORG DES DS DATE DATE CUF                                                          | CHARGES       | CC FEE    | STOR/HDLG | COMPOSITE   | AMOUNT RE      | CRIVABLE  |   |  |  |  |
|   | 8                                                       |                                                                                                    | (1)           | (2)       | (3)       | (4)         | (5)            |           |   |  |  |  |
|   | è                                                       | TERO RATED                                                                                                    |               |           |           |             |                |           |   |  |  |  |
|   |                                                         |                                                                                                    |               |           |           |             |                |           |   |  |  |  |
| 2 |                                                         | 99227435 016 59300286 SEA NRT UA 19MAR07 19MAR07 USE                                                          | 34330         | 3000      | 0         | 0           | 0              | 37330     |   |  |  |  |
|   | <u>s</u>                                                | 99227446 016 59300253 SEA NRT UA 16MAR07 16MAR07 USE                                                          | 35050         | 3000      | 0         | 0           | 0              | 38050     |   |  |  |  |
|   | <u>ě</u>                                                | 99227715 016 59300264 SEA NRT UA 17MAR07 17MAR07 USE<br>99227741 016 59300275 GRA NRT UA 19MAR07 19MAR07 USE  | 70900         | 3000      | 0         | 0           | 0              | 73900     |   |  |  |  |
|   |                                                         | 99227741 016 59547891 SEA NRT UA 18MARO7 18MARO7 USE                                                          | 34780         | 3070      | ŏ         | ő           | 0              | 37850     | _ |  |  |  |
|   |                                                         | 99227800 016 59300290 SBA NRT UA 21MAR07 21MAR07 USE                                                          | 52260         | 3000      | 0         | 0           | 0              | 55260     |   |  |  |  |
|   |                                                         | 99227800 016 59300301 SBA NRT UA 21MAR07 21MAR07 USE                                                          | 30150         | 3000      | 0         | 0           | 0              | 33150     | _ |  |  |  |
|   | П                                                       | 99227822 016 59300312 SEA NRT UA 22MAR07 22MAR07 USE                                                          | 39200         | 3000      | 0         | 0           | 0              | 42200     | _ |  |  |  |
|   |                                                         | 99227855 016 59500334 SEA NET DA 23MARO7 23MARO7 USL<br>99227855 016 59547913 SEA NET DA 23MARO7 23MARO7 DIST | 30410         | 3000      | 0         | 0           | 0              | 43170     |   |  |  |  |
|   |                                                         | 99227870 016 59547902 SEA NRT UA 24MAR07 24MAR07 USE                                                          | 34630         | 3000      | ŏ         | ŏ           | ŏ              | 37630     |   |  |  |  |
|   |                                                         | 99227892 016 59547935 SEA NRT UA 26MAR07 26MAR07 USE                                                          | 33920         | 3000      | 0         | 0           | 0              | 36920     |   |  |  |  |
|   |                                                         | 99227925 016 59547946 SEA NRT UA 28MAR07 28MAR07 USE                                                          | 113530        | 4490      | 0         | 0           | 0              | 118020    |   |  |  |  |
|   |                                                         | 99227973 016 59547950 SEA NET UA 29MAR07 29MAR07 USL<br>99227995 016 59547961 SEA NET UA 30MAR07 30MAR07 USL  | 50720         | 3000      | 0         | 0           | 0              | 34820     | _ |  |  |  |
|   |                                                         | 99232324 016 59547924 SEA NRT UA 25MAR07 25MAR07 USI                                                          | 59900         | 3000      | ő         | ő           | ő              | 62900     |   |  |  |  |
|   |                                                         | 99232346 016 59547972 SEA NRT UA 31MAR07 31MAR07 USE                                                          | 102940        | 3800      | 0         | 0           | 0              | 106740    |   |  |  |  |
|   | 41                                                      |                                                                                                    |               |           |           |             |                |           |   |  |  |  |
|   | 2                                                       | SUB TOTAL ZERO RATED                                                                                          | 827070        | 53440     | 0         | 0           | 0              | 880510    |   |  |  |  |
|   | <u>ک</u>                                                |                                                                                                    |               |           |           |             |                |           |   |  |  |  |
|   | ŝ                                                       | RECAPITULATION                                                                                                | r             |           |           |             |                |           |   |  |  |  |
|   | σ                                                       |                                                                                                    |               |           |           |             |                |           |   |  |  |  |
| l | -                                                       | SUB TOTAL ZERO RATED                                                                                          | 827070        | 53440     | 0         | 0           | 0              | 880510    |   |  |  |  |
|   |                                                         | TOTAL                                                                                                    | 827070        | 53440     | 0         | 0           | 0              | 880510    |   |  |  |  |
|   |                                                         |                                                                                                    |               |           |           |             |                |           |   |  |  |  |
|   |                                                         |                                                                                                    | GRAN          | р тот     | AL RE     | CEIVAE      | BLE            | 880510    |   |  |  |  |
|   |                                                         | PEMA PES.                                                                                                    |               |           |           |             | ==             |           |   |  |  |  |
|   |                                                         |                                                                                                    |               |           |           |             |                |           |   |  |  |  |
|   | 4                                                       |                                                                                                    |               |           |           |             |                |           | > |  |  |  |
|   |                                                         | 🛛 🖓 🔌 3 of 7                                                                                                  |               | 0         |           |             |                |           |   |  |  |  |

| 🔀 Adobe Acrobat Professional - [de-016-a_200706[1].pdf]                                                               |     |                        |                    |                 |                    |                |                          |               |                           |                    |                      |                           |                      |                |        |
|----------------------------------------------------------------------------------------------------|-----|------------------------|--------------------|-----------------|--------------------|----------------|--------------------------|---------------|---------------------------|--------------------|----------------------|---------------------------|----------------------|----------------|--------|
| 🔁 Elle Edit View Document Iools Advanced Window Help 🛛 🖉 🗙                                                            |     |                        |                    |                 |                    |                |                          |               |                           |                    |                      |                           |                      |                |        |
| 🚰 Open 😤 🗐 Save 🚔 Print 🥷 Email 🏟 Search 🛛 📆 Create PDF 🔹 💾 Review & Comment 👻 🔒 Secure 👻 Sign 👻 🖹 Advanced Editing 👻 |     |                        |                    |                 |                    |                |                          |               |                           |                    |                      |                           |                      |                |        |
| E.                                                                                                    | )]] | T Select Te:           | xt 🕶 🚺             | •               |                    |                | • •                      | 19:6          | P 📔 How To                | ? +                |                      |                           |                      |                |        |
|                                                                                                    |     |                        |                    |                 |                    |                |                          |               |                           |                    |                      |                           |                      |                |        |
| mark:                                                                                                    | Г   | CARGO ACC              | COUNTS SET         | TLEMENT SY      | STEM - IMPO        | RT             | BREAKDOWN O              | F IMPORT      | INVOICE DEL. C            | OMPANY             | JAP                  | AN                        |                      |                |        |
| -<br>Š                                                                                                    |     | RECIPIENT              | C:                 |                 |                    |                | DELIVERING               | COMPANY       |                           |                    | INV                  | DICE NR : J               | P-07-06-             | 01-00001       |        |
| <u> </u>                                                                                                    |     | INTERNAT<br>ICSX-JP(   | FIONAL CAR<br>0014 | GO SERVICE      | CO.,LTD.           |                | UNITED AI:<br>UA         | RLINES,       | INC.                      |                    | INV                  | DICE DT.: 1<br>PNT DT.: 3 | 1-APR-07<br>1-MAR-07 |                |        |
| 8                                                                                                    |     | NARITA<br>JAPAN        |                    |                 |                    |                | JAPAN                    |               |                           |                    | PAGI                 | E :<br>RENCY : J          | 1<br>PY              |                |        |
| natur                                                                                                    |     | VAT REG.N<br>CASS CODE | WR.:<br>2 : JP-00  | 001/0006        |                    |                | VAT REG.NR<br>COMP. CODE | .:<br>: 016 / | A                         |                    |                      |                           |                      |                |        |
| Sig                                                                                                    |     |                        |                    |                 |                    |                | BILLING PE               | RIOD FRO      | M: 16-MAR-07 T            | 0: 31-MAR-0        | 7                    |                           |                      |                |        |
| 2                                                                                                    |     | IBI                    | R.O.E              |                 | WB AMOUNTS-        |                |                          |               |                           | COMPOSIT           | E CHARGES-           | DUT                       | Y&VAT                | VAT            |        |
| Laye                                                                                                    |     | NUMBER                 | USED               | WT/VAL E<br>(1) | UE AGENT DU<br>(2) | E CARR.<br>(3) | CC FEE V HA<br>(4) (5)   | NDLING<br>(6) | STORAGE V OTH.<br>(7) (8) | CHG. 1 OTH.<br>(9) | CHG. 2 MI<br>(10) (1 | SCELL V ADV<br>11) (12) ( | ANCED<br>13)         | AMOUNT<br>(14) |        |
| -                                                                                                    |     | ZERO RATE              | ₫D                 |                 |                    |                |                          |               |                           |                    |                      |                           |                      |                |        |
| ages                                                                                                    |     | 99227435               | 119.210            | 125.00          | 102.50             | 60.45          | 3000 N                   | 0             | o n                       | 0                  | 0                    | 0 N                       | 0                    | 0              |        |
| ă                                                                                                    |     | 99227446               | 119.210            | 125.00          | 106.30             | 62.70          | 3000 N                   | 0             | 0 N                       | 0                  | 0                    | 0 N                       | 0                    | 0              |        |
|                                                                                                    |     | 99227715               | 119.210            | 381.07          | 146.90             | 66.75          | 3000 N                   | 0             | O N                       | 0                  | 0                    | 0 N                       | 0                    | 0              | - 11 1 |
|                                                                                                    |     | 99227741               | 119.210            | 125.00          | 106.30             | 60.45          | 3070 N                   | 0             | 0 N                       | 0                  | 0                    | 0 N                       | 0                    | 0              |        |
|                                                                                                    |     | 99227800               | 117.780            | 186.00          | 187.50             | 70.18          | 3000 N                   | 0             | 0 N                       | 0                  | 0                    | 0 N                       | 0                    | 0              |        |
|                                                                                                    |     | 99227800               | 117.780            | 125.00          | 70.50              | 60.45          | 3000 N                   | 0             | 0 N                       | 0                  | 0                    | 0 N                       | 0                    | 0              |        |
|                                                                                                    |     | 99227822               | 117.780            | 125.00          | 142.87             | 64.95          | 3000 N                   | 0             | 0 N                       | 0                  | 0                    | 0 N                       | 0                    | 0              |        |
|                                                                                                    |     | 99227855               | 117.780            | 125.00          | 151.50             | 64.50          | 3000 N                   | 0             | 0 N                       | 0                  | 0                    | 0 N                       | 0                    | 0              |        |
|                                                                                                    |     | 99227855               | 117.780            | 125.00          | 70.50              | 62.70          | 3010 N                   | 0             | 0 N                       | 0                  | 0                    | 0 N                       | 0                    | 0              |        |
|                                                                                                    |     | 99227892               | 117.780            | 125.00          | 102.50             | 60.45          | 3000 N                   | ő             | 0 N                       | ő                  | ő                    | 0 N                       | ő                    | ő              |        |
|                                                                                                    |     | 99227925               | 119.000            | 714.56          | 157.05             | 82.43          | 4490 N                   | 0             | O N                       | 0                  | 0                    | 0 N                       | 0                    | 0              |        |
|                                                                                                    |     | 99227973               | 119.000            | 125.00          | 80.15              | 62.25          | 3000 N                   | 0             | O N                       | 0                  | 0                    | 0 N                       | 0                    | 0              |        |
| l o l                                                                                                    |     | 99227995               | 119.000            | 213.90          | 146.90             | 65.40          | 3000 N                   | 0             | O N                       | 0                  | 0                    | 0 N                       | 0                    | 0              |        |
| l de l                                                                                                    |     | 99232324               | 117.780            | 323.55          | 116.45             | 68.55          | 3000 N                   | 0             | O N                       | 0                  | 0                    | O N                       | 0                    | 0              |        |
| ΙĒΙ                                                                                                    |     | JJZJZJ40               | 115.000            | 050.00          | 140.90             | 00.14          | 3000 M                   |               | 0 1                       | 0                  | 0                    | 0 4                       |                      | 0              |        |
| ျပ                                                                                                    |     |                        |                    |                 |                    |                |                          |               |                           |                    |                      |                           |                      |                |        |
|                                                                                                    |     |                        |                    |                 |                    |                |                          |               |                           |                    |                      |                           |                      |                |        |
|                                                                                                    |     |                        |                    |                 |                    |                |                          |               |                           |                    |                      |                           |                      |                |        |
|                                                                                                    |     |                        |                    |                 |                    |                |                          |               |                           |                    |                      |                           |                      |                |        |
|                                                                                                    |     |                        |                    |                 |                    |                |                          |               |                           |                    |                      |                           |                      |                |        |
|                                                                                                    |     |                        |                    |                 |                    |                |                          |               |                           |                    |                      |                           |                      |                |        |
|                                                                                                    |     |                        |                    |                 |                    |                |                          |               |                           |                    |                      |                           |                      |                | ×      |
|                                                                                                    |     | 11.69 x 8.2            | 26 in <            |                 |                    |                |                          |               |                           |                    |                      |                           |                      |                | >      |
|                                                                                                    |     |                        |                    |                 |                    |                |                          | 5 of 7        |                           |                    |                      |                           |                      |                | # 00   |
| -                                                                                                    |     |                        |                    |                 |                    |                |                          |               |                           |                    |                      |                           |                      |                |        |

#### 3.2.2 Hot File

The Hand Off Tape (HOT) is so called because originally, this file was made available to users on a magnetic tape or floppy disk. The term has stuck and the universal generic term for the flat or text (.txt) billing file is HOT file.

Recipients and Delivering Companies use the HOT file to reconcile the billing data in their accounting systems.

The HOT file can be emailed to a nominated email address (advise your CASS Manager), or downloaded from CASS*Link* as a "Zipped" file. The HOT file itself has a file extension name of .HOT. To view this, open the file using Microsoft Notepad or a similar program.

 DEAVI-AH01 - Notepad
 Image: Constraint of the state of the state of t

The resulting HOT file output contains a string of data as below:

Your CASS Manager can assist with the interpretation of the data fields in this file. In addition, the CASS Technical Specifications Handbook may be purchased from IATA (<u>www.iataonline.com</u>) to further assist your technical staff. This is a compressed (zipped) file. Winzip is therefore required to open this file. To obtain a copy of Winzip, go to <u>www.winzip.com</u>.

#### 3.2.3 XLS Files

In addition to the PDF and HOT files, a spreadsheet "xls" (Microsoft Excel format) report is also available to Delivering Companies that require this report. Please consult your CASS Manager to activate this report.

| 🖾 Microsoft Excel - 200706[1].xls                          |                         |                     |                    |                      |                  |  |  |  |  |
|------------------------------------------------------------|-------------------------|---------------------|--------------------|----------------------|------------------|--|--|--|--|
| Edit View Insert Format Icols Data Window Help AdobePDF    |                         |                     |                    |                      |                  |  |  |  |  |
| □ □ □ □ □ □ □ □ □ □ □ □ □ □ □ □ □ □ □                      |                         |                     |                    |                      |                  |  |  |  |  |
|                                                            |                         |                     |                    |                      |                  |  |  |  |  |
| Ariel · 12 · B / U ⋿ Ξ Ξ Ξ + S % , 33 43 年 田 · • · N ⊡ Խ Խ |                         |                     |                    |                      |                  |  |  |  |  |
| A1 _ Recipient Code_1                                      |                         |                     |                    |                      |                  |  |  |  |  |
| A B                                                        | C D                     | E F                 | G H                | I J                  | K                |  |  |  |  |
| 1 Recipient Code_1 Recipient Code_2                        | Invoice Number Currency | Start Date End Date | IBI Number AWB Pre | Master AWB House AWB | REC.REF/IAM NMBR |  |  |  |  |
| 2 00001 0001                                               | GB-07-06-02-00001 GBP   | 07-JUL-07 16-JUL-07 | 057                | 11343931             | 00000000         |  |  |  |  |
| 3 00005 0004                                               | GB-07-06-02-00010 GBP   | 07-JUL-07 16-JUL-07 | 064                | 87001062             | 00000000         |  |  |  |  |
| 4 00015 0001                                               | GB-07-06-02-00033 GBP   | 07-JUL-07 16-JUL-07 | 064                | 12338336             | 0000000          |  |  |  |  |
| 5 00015 0001                                               | GB-07-06-02-00033 GBP   | 07-JUL-07 16-JUL-07 | 064                | 12338760             | 0000000          |  |  |  |  |
| 6 00015 0001                                               | GB-07-06-02-00033 GBP   | 07-JUL-07 16-JUL-07 | 064                | 12340624             | 00000000         |  |  |  |  |
| 7 00015 0001                                               | GB-07-06-02-00033 GBP   | 07-JUL-07 16-JUL-07 | 064                | 12340764             | 00000000         |  |  |  |  |
| 8 00015 0001                                               | GB-07-06-02-00033 GBP   | 07-JUL-07 16-JUL-07 | 064                | 12340801             | 00000000         |  |  |  |  |
| 9 00019 0004                                               | GB-07-06-02-00041 GBP   | 07-JUL-07 16-JUL-07 | 199                | 10030392             | 00000000         |  |  |  |  |
| 10 00019 0004                                              | GB-07-06-02-00041 GBP   | 07-JUL-07 16-JUL-07 | 199                | 10035491             | 00000000         |  |  |  |  |
| 11 00019 0004                                              | GB-07-06-02-00041 GBP   | 07-JUL-07 16-JUL-07 | 064                | 21129076             | 0000000          |  |  |  |  |
| 12 00026 0004                                              | GB-07-06-02-00054 GBP   | 07-JUL-07 16-JUL-07 | 057                | 83484376             | 00000000         |  |  |  |  |
| 13 00026 0004                                              | GB-07-06-02-00054 GBP   | 07-JUL-07 16-JUL-07 | 057                | 84216462             | 00000000         |  |  |  |  |
| 14 00026 0004                                              | GB-07-06-02-00054 GBP   | 07-JUL-07 16-JUL-07 | 057                | 84216661             | 00000000         |  |  |  |  |
| 15 00026 0004                                              | GB-07-06-02-00054 GBP   | 07-JUL-07 16-JUL-07 | 057                | 94178254             | 00000000         |  |  |  |  |
| 16 00026 0004                                              | GB-07-06-02-00054 GBP   | 07-JUL-07 16-JUL-07 | 057                | 94180531             | 00000000         |  |  |  |  |
| 17 00026 0004                                              | GB-07-06-02-00054 GBP   | 07-JUL-07 16-JUL-07 | 064                | 8315580              | 00000000         |  |  |  |  |
| N I Division (Breakdown / Billing /                        |                         |                     |                    |                      |                  |  |  |  |  |
| Ready                                                      |                         |                     |                    |                      |                  |  |  |  |  |

The xls report contains Billing and Invoice summaries for the requested location. The xls report output may vary in different countries. This report is not emailed to subscribers and therefore must be downloaded directly from CASS*Link* each Period.

### 4. User Maintenance

#### 4.1 Change Password

It is recommended that when Airlines Sign-in to CASS*Link* for the first time that they change their password.

Procedure:

- Go to User Maintenance Menu;
- Select Change Password;
- Enter the "Old" password, then enter a new password twice. The new password must contain eight (8) alpha/numeric characters, with the password to contain at least 2 numeric characters.
- Click the "Update Password" button

| Change Password - lata CASS                                     | S Import System - Microsoft Internet Explorer                                                                                                    |  |  |  |  |  |  |  |
|-----------------------------------------------------------------|----------------------------------------------------------------------------------------------------|--|--|--|--|--|--|--|
| <u>File E</u> dit <u>V</u> iew F <u>a</u> vorites <u>T</u> ool  | is Help 🥂                                                                                                    |  |  |  |  |  |  |  |
| 🚱 Back 🝷 🐑 🔺 🛃                                                  | 😚 🔎 Search 👷 Favorites 🥝 🔗 - 🌺 🕅 - 📴 鑬 🦓                                                                                                    |  |  |  |  |  |  |  |
| Address 🙆 https://casslink-imp.iata.o                           | org/pages/ChangePassword.aspx 💽 🄁 Go 🛛 Links 🎽 🧙                                                                                                    |  |  |  |  |  |  |  |
|                                                                 |                                                                                                    |  |  |  |  |  |  |  |
|                                                                 |                                                                                                    |  |  |  |  |  |  |  |
|                                                                 | Import                                                                                                    |  |  |  |  |  |  |  |
| User:                                                           | GB_Delcomp CASS operation: UNITED KINGDOM 💌 Sign out   Home   Help                                                                                                    |  |  |  |  |  |  |  |
| + Input Services<br>+ Output Services Cha<br>+ User Maintenance | ange Password                                                                                                    |  |  |  |  |  |  |  |
| When<br>Thos                                                    | <ul> <li>When changing your password, your new password must conform to Security requirements.</li> <li>Those requirements are as follows: <ul> <li>It must contain eight alphanumeric characters.</li> <li>It must contain two numerals.</li> </ul> </li> </ul> |  |  |  |  |  |  |  |
| Sugg                                                            | Suggestion: To make it easy to remember, your new password should consist of:<br>• Two three-letter words and two numerals.                                                                                                    |  |  |  |  |  |  |  |
| Old F                                                           | Password ••••••                                                                                                    |  |  |  |  |  |  |  |
| New                                                             | Password •••••••                                                                                                    |  |  |  |  |  |  |  |
| Rety                                                            | rpe New Password                                                                                                    |  |  |  |  |  |  |  |
|                                                                 | Update Password                                                                                                    |  |  |  |  |  |  |  |
|                                                                 |                                                                                                    |  |  |  |  |  |  |  |
|                                                                 |                                                                                                    |  |  |  |  |  |  |  |
| <                                                               |                                                                                                    |  |  |  |  |  |  |  |
| 🕘 Done                                                          | 🔒 🧐 Local intranet                                                                                                    |  |  |  |  |  |  |  |

If the User has failed to enter the Password in the correct format, or entered the Password incorrectly, one of the following error messages may be displayed:

When the new password has been correctly entered, the message -

Password was successfully updated

will be displayed.